## PANDUAN REGISTRASI BAGI GURU DI SIM PKB

- 1. Buka laman **sim.gurupembelajar.id** di *browser*.
- 2. Lalu klik pada **Tombol Registrasi Akun** di pojok kanan bawah

|   | Selamat Datang<br>Guru Pembelajar |
|---|-----------------------------------|
| 1 | Email                             |
|   | Kata sandi                        |
|   | Login                             |

| Registrasi Akun                                                                                                    |   | omor UKG di pojok kanan bawah 💻                                                                                | ik pada <b>Tombol Cari Non</b>                                                                                                    | _alu k                                 |
|----------------------------------------------------------------------------------------------------|---|----------------------------------------------------------------------------------------------------|----------------------------------------------------------------------------------------------------|----------------------------------------|
| Registrasi Akun                                                                                                    |   |                                                                                                    |                                                                                                    |                                        |
| Guru Peribelajai                                                                                                    |   | <b>Akun</b><br>elajar                                                                                          | Registrasi /                                                                                                    |                                        |
| I Nomor Peserta UKG 2015                                                                                                    |   | 15                                                                                                    | Nomor Peserta UKG 2015                                                                                                    |                                        |
| Tanggal Lahir Anda                                                                                                    |   |                                                                                                    | Tanggal Lahir Anda                                                                                                    |                                        |
| Saya bukan robot<br>reCAPTCHA<br>Privasi - Persyaratan                                                                                                    |   | reCAPTCHA<br>Privasi - Persyaratan                                                                             | Saya bukan robot                                                                                                    |                                        |
| Register                                                                                                    |   |                                                                                                    | Register                                                                                                    |                                        |
| registrasi tidak berhasil, hubungi <b>Admin Guru Pembelajar</b> di<br>as Pendidikan Kab/Kota setempat atau Admin P4TK atau Ketua<br>MP/KKG/GUGUSTK di wilayah kerja masing-masing, untuk<br>ninta CETAK AKUN Guru Pembelajar alternatif lainnya | _ | I <mark>min Guru Pembelajar</mark> di<br>u Admin P4TK atau Ketua<br>nasing-masing, untuk<br>alternatif lainnya | rasi tidak berhasil, hubungi <b>Admi</b><br>didikan Kab/Kota setempat atau A<br>G/GUGUSTK di wilayah kerja mas<br>ETAK AKUN Guru Pembelajar alte | (a regis<br>nas Pe<br>GMP/Kł<br>eminta |
| embali ke Login Cari No.UKG >>                                                                                                    |   | Cari No.UKG >>                                                                                                 | ke Login                                                                                                    | Kemba                                  |

- 4. Isikan Propinsi, Kab./Kota, dan Nama
- 5. Lalu klik Tombol Cari GTK
- 6. Jika berhasil, maka akan muncul nama yang anda cari
- 7. Periksa lebih dulu Nama dan Instansi Sekolah
- 8. Jika sudah betul, silahkan mencatat No UKG anda
- 9. Setelah itu, klik Tombol Kembali Ke Login di pojok kiri bawah

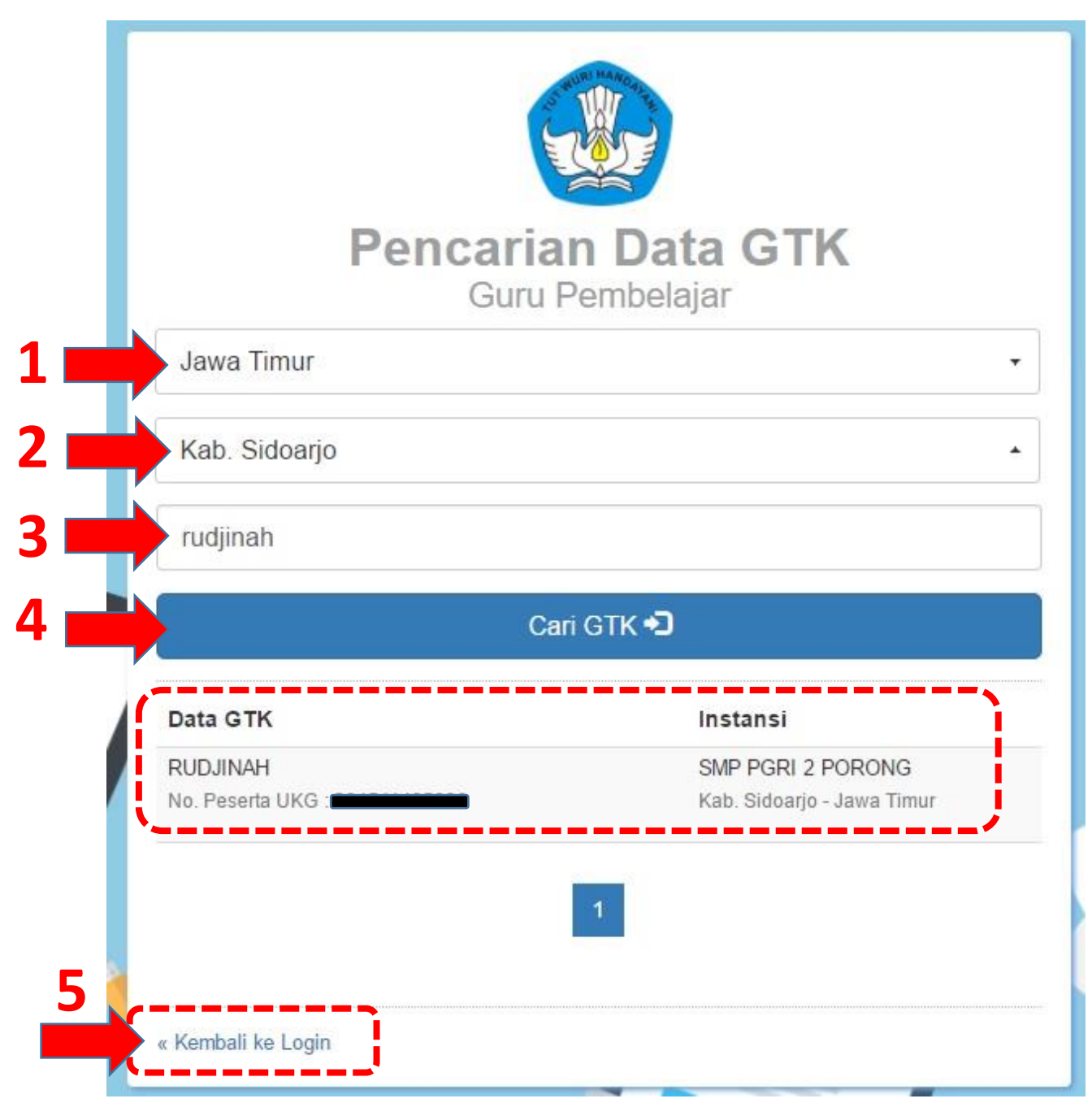

## 10. Masukkan No UKG dan Tanggal Lahir

11. Lalu klik pada Kotak di sebelah tulisan Saya Bukan Robot

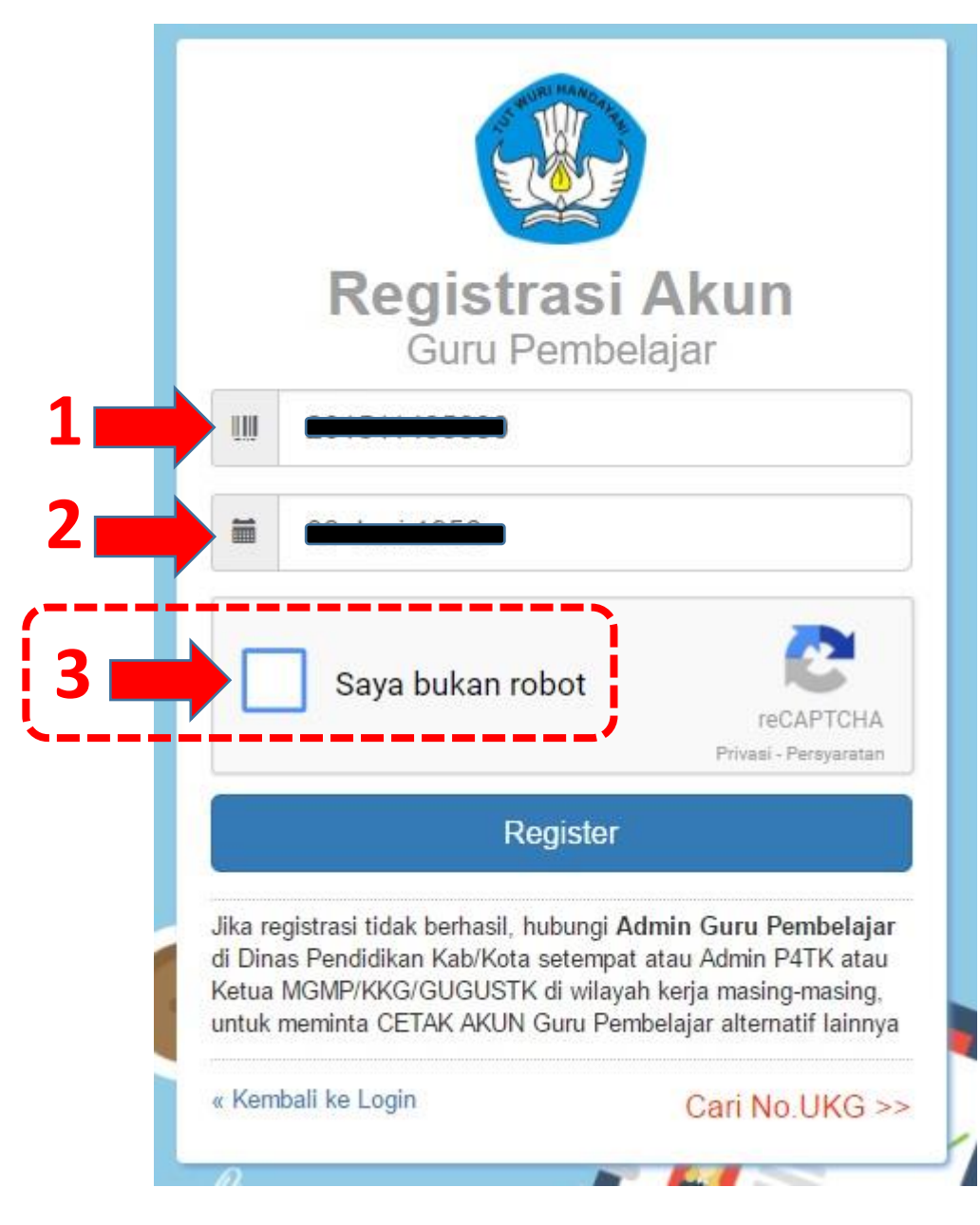

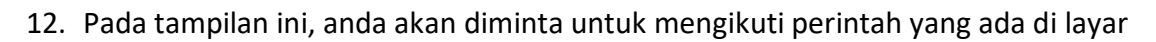

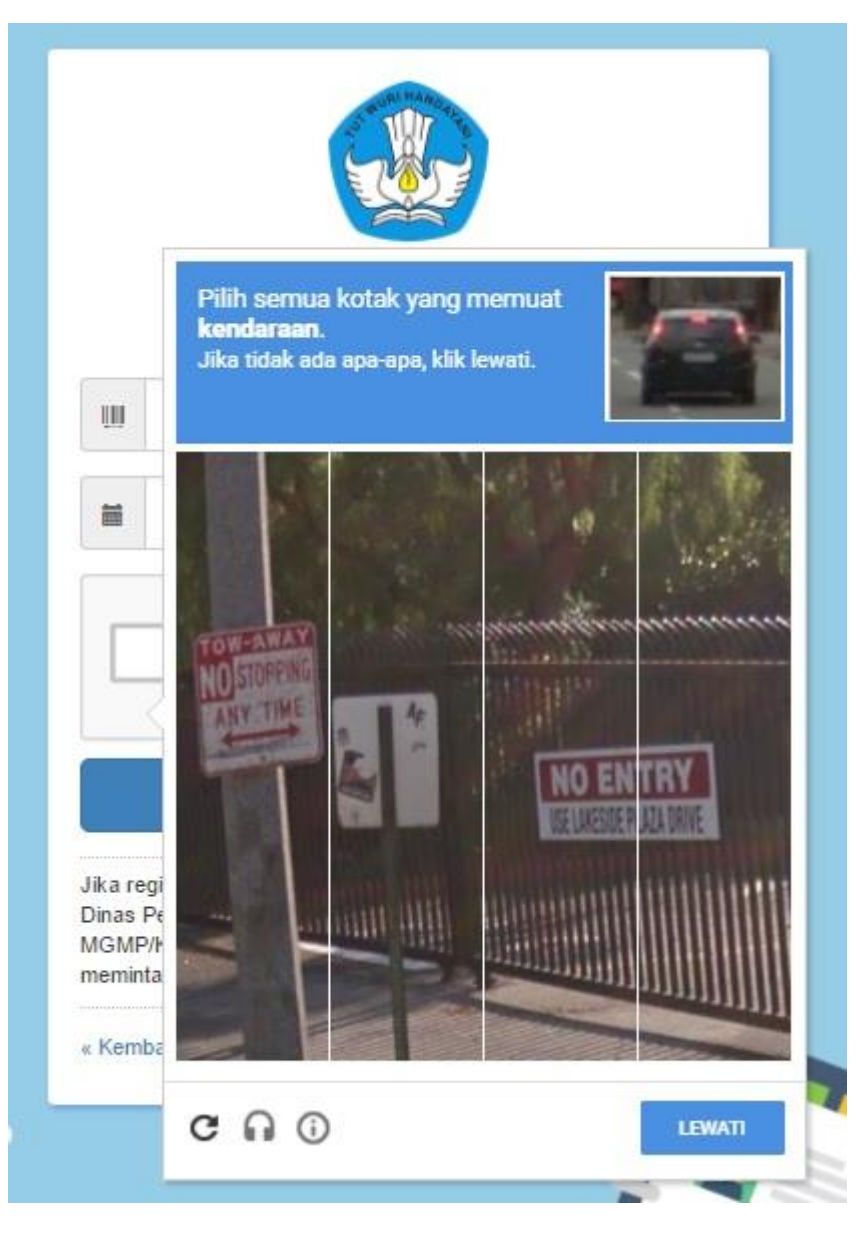

|                                           | Registi<br>Guru F                                                                                      | r <b>asi Akun</b><br>Pembelajar                                                                                                    |                       |  |
|-------------------------------------------|----------------------------------------------------------------------------------------------------|----------------------------------------------------------------------------------------------------|-----------------------|--|
| ш                                         |                                                                                                    |                                                                                                    |                       |  |
| m                                         |                                                                                                    |                                                                                                    |                       |  |
| (                                         | 🖌 Saya bukan re                                                                                        | obot                                                                                                    | 244                   |  |
| ~                                         |                                                                                                    | reCAPTI<br>Privasi - Persya                                                                                                    | ratan                 |  |
|                                           | R                                                                                                    | reCAPTi<br>Privasi - Persya<br>egister                                                                                                 |                       |  |
| Jika reg<br>Dinas Pe<br>MGMP/F<br>meminta | R<br>istrasi tidak berhasil, h<br>endidikan Kab/Kota se/<br>KKG/GUGUSTK di wila<br>i CETAK AKUN Guru F | egister<br>ubungi Admin Guru Pembela<br>tempat atau Admin P4TK atau<br>ayah kerja masing-masing, unti<br>Pembelajar alternatif lainnya | jar di<br>Ketua<br>Jk |  |

14. Muncul notifikasi di layar, klik pada Tombol SETUJU 🛛 💻 🗖

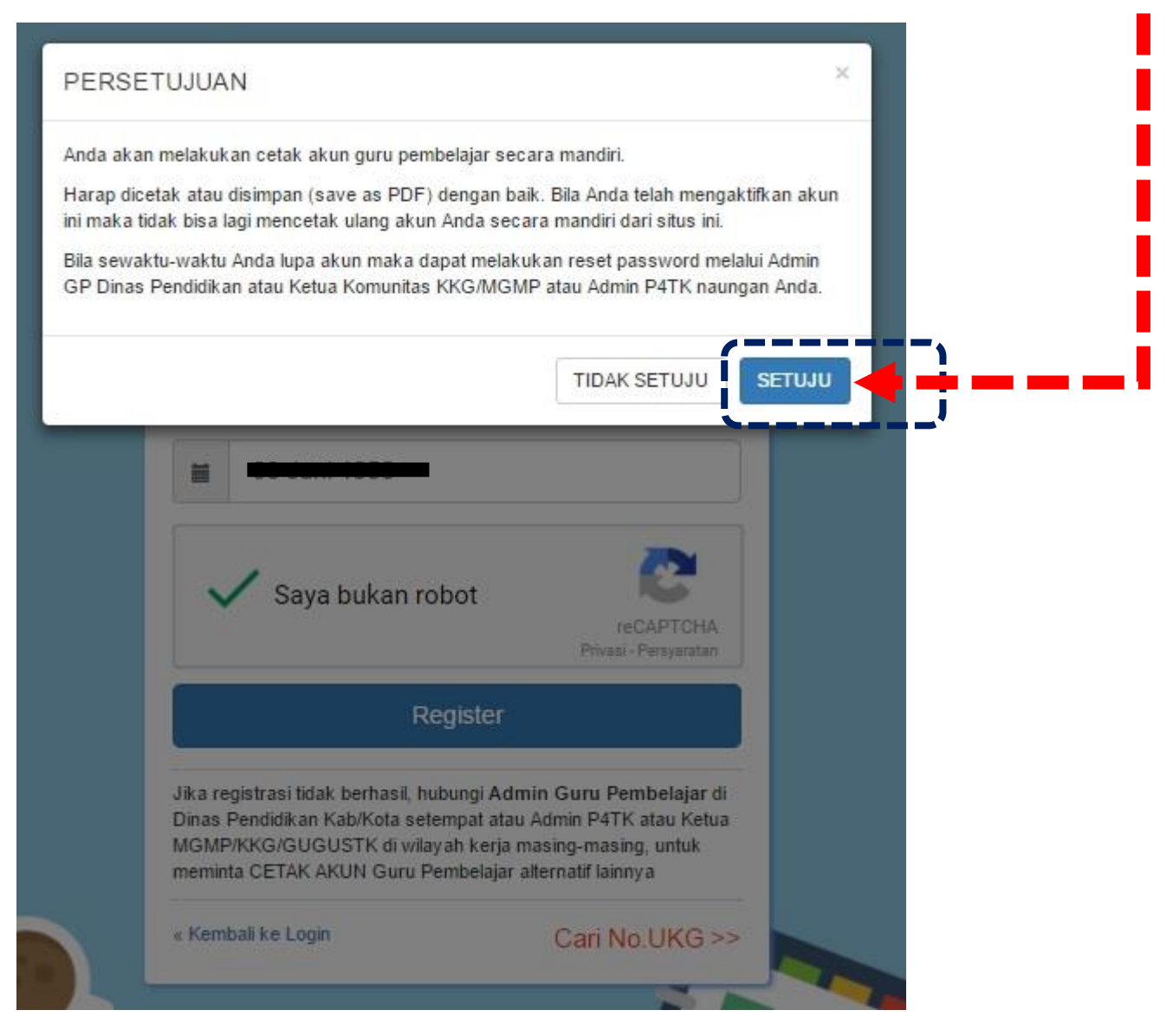

## 15. Lalu muncul tampilan untuk mencetak Akun anda ke dalam Format .PDF

## 16. Klik tombol simpan

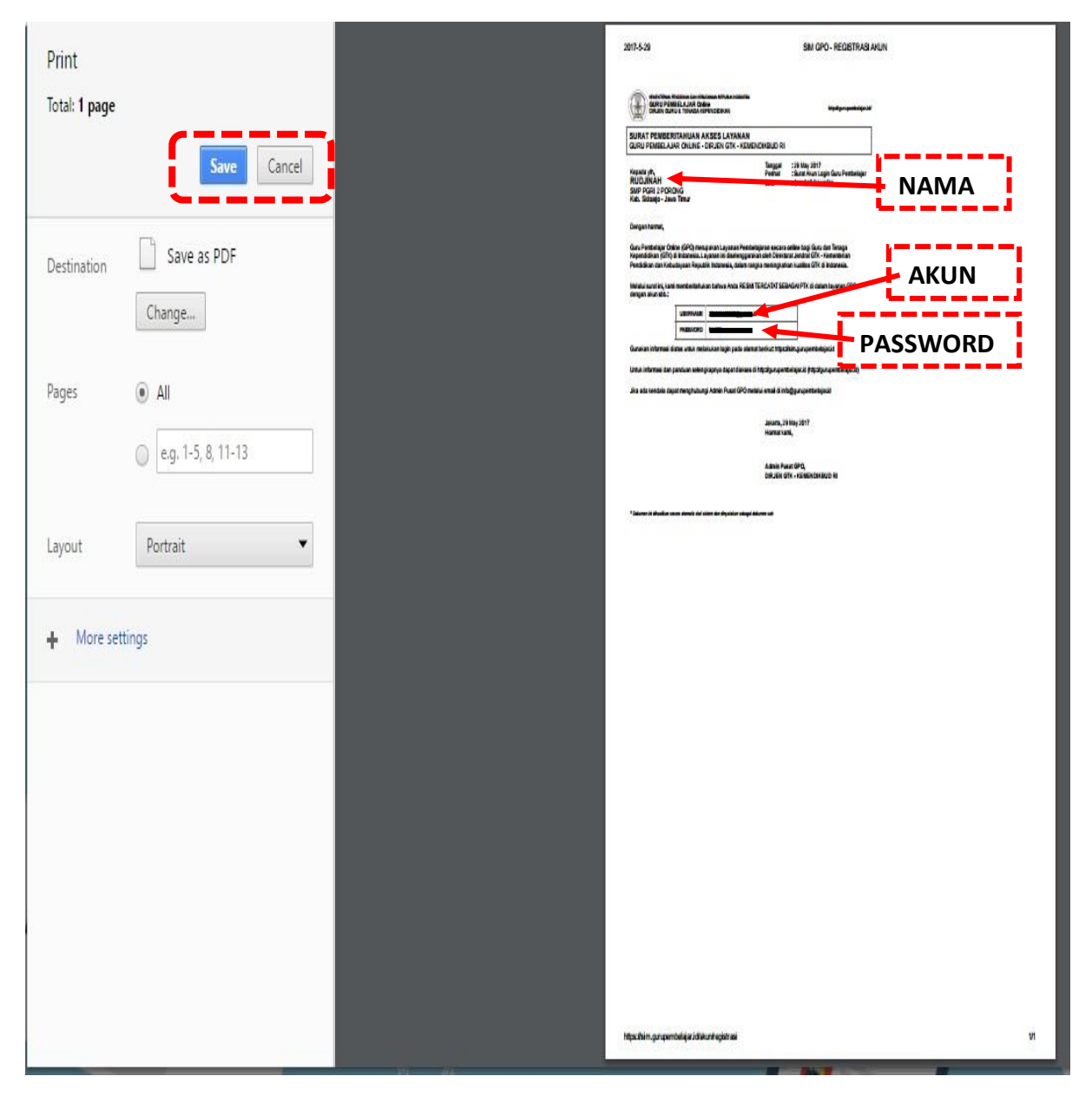

- 17. Silahkan kembali ke halaman awal Login
- 18. Isikan No UKG dan Password yang anda dapatkan saat mencetak akun tadi
- 19. Lalu klik Tombol Login

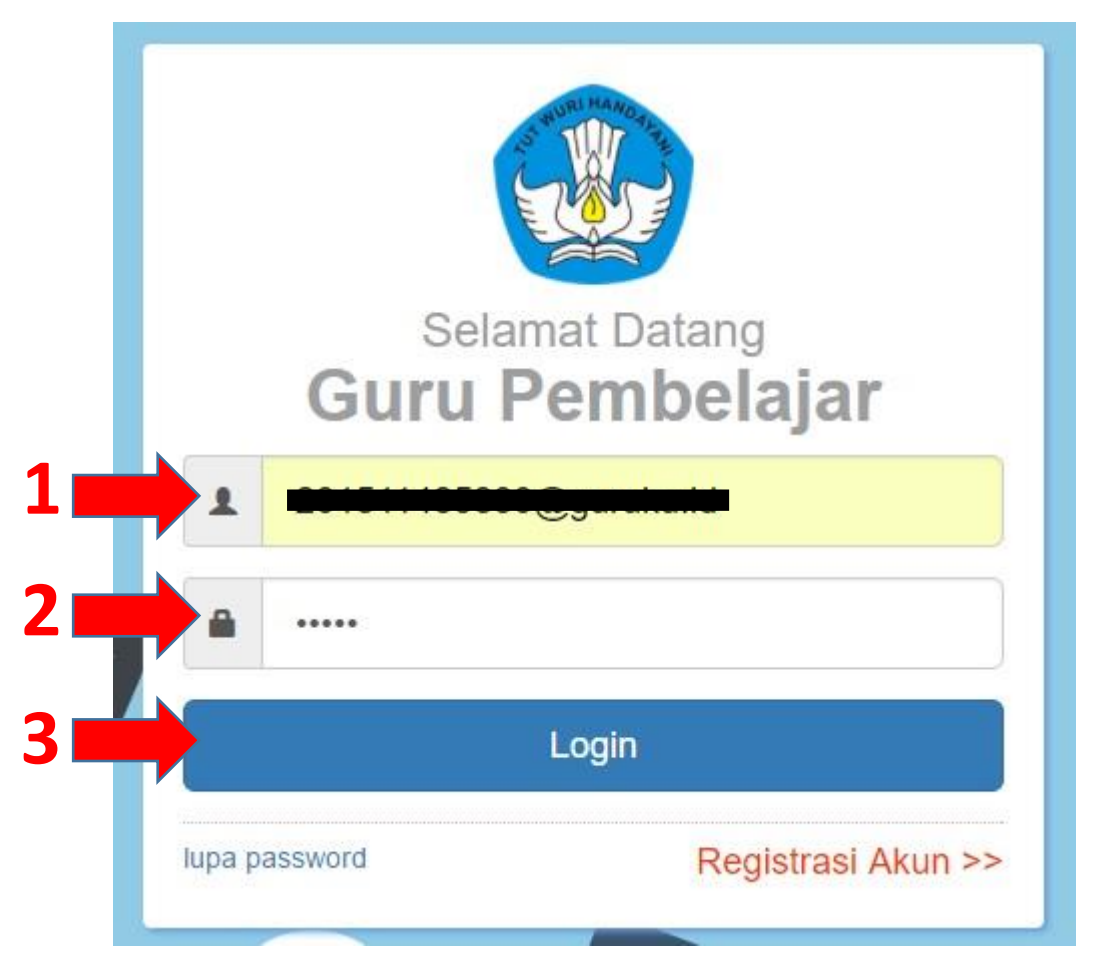

- 20. Jika berhasil, maka anda akan masuk pada Halaman Verifikasi Data
- 21. Silahkan periksa Instansi Sekolah, Mapel, dan Jenjang Sekolah
- 22. Jika ada **perubahan Instansi Sekolah**, maka **klik pada Tombol Pensil** di kotak yang berisi **data Instansi Sekolah**

| Sesuaikan data dengan kondisi Anda s                                                                                     | ekarang                                                                               |   |
|----------------------------------------------------------------------------------------------------|---------------------------------------------------------------------------------------|---|
| Sekolah Induk / Satminkal                                                                                                | Mata Pelajaran                                                                        |   |
| SMP PGRI 2 PORONG<br>NPSN: 20549359<br>Alamati JI. RADEN WIJAYA NO 2<br>Kabapater: Kab. Sidoarjo<br>Provinsi. Jawa Timur | Jergiang Mapel: Sekolah Menengah Pertama<br>Nama Mapet: Ilmu Pengetahuan Sosial (IPS) | 1 |
| Kabupaten: Kab. Sidoarjo<br>Provinsi: Jawa Timur                                                                         |                                                                                       |   |

- 23. Maka akan muncul tampilan di bawah ini, dan silahkan memilih sekolah di tempat anda mengajar
- 24. Lalu klik Tombol Simpan

| VerVal Sekolah Induk & Mapel PTK     |                                                                                                    |                  |             |       | 👔 RUDJINAH |
|--------------------------------------|----------------------------------------------------------------------------------------------------|------------------|-------------|-------|------------|
| Sesuaikan da                         |                                                                                                    |                  |             |       |            |
| Sekolah Induk / Satminkal            | Provinsi                                                                                                    | Kota / Kabupaten | 0           | î     |            |
| SMP PGF<br>MPSN 2054<br>Alamat: JI.I | Seluruh Propinsi 🔻                                                                                              | Kab. Sidoarjo    | • atau Cari |       | 1          |
| Kalupater<br>Provinti Ja             | Dinas Pendidikan Kab. Sidoarje<br>NPSN -<br>Alamati -<br>Kota/Kab. Kab. Sidoarjo<br>Provinsi: Jawa Timur        | o                |             |       |            |
|                                      | SD NEGERI SADANG<br>NPSN: 20501416<br>Alamat: JI.raya Sadang<br>Kota/Kab: Kab. Sidoarjo<br>Provinsi: Jawa Timur |                  |             |       | SIMPAN 🖻   |
|                                      | SD NEGERI SAMBIBULU<br>NPSN: 20501417<br>Alamat: SAMBIBULU<br>Kota/Kat: Kab. Sidoarjo<br>Provinsi: Jawa Timur   |                  |             |       |            |
|                                      | SD NEGERI SAWOCANGKRING                                                                                         |                  |             | -     |            |
|                                      |                                                                                                    |                  |             | BATAL |            |

25. Jika ada perubahan Mapel, maka klik pada Tombol Pensil di kotak yang berisi data Mapel

| VerVal Sekolah Induk & Mapel PTK                                                                                                    |   |                                                                                                    | 👔 RUDJINAH |
|----------------------------------------------------------------------------------------------------|---|----------------------------------------------------------------------------------------------------|------------|
| Sesuaikan data dengan kondisi Anda sekarang<br>sekulah Induk / Saminkal<br>SMP PCRI: 2 PORONO<br>Mengang Samana - UI: RADEN WULKYA NO 2<br>Nervira: Jawa Timur | 1 | Mata Pelajaran<br>Jenjarg Mapati Sekolah Menengah Pertama<br>Nama Mapel: Ilmu Pengetahuan Sosial (IPS) |            |

- 26. Maka akan muncul tampilan di bawah ini, dan silahkan memilih Mapel yang anda ajarkan di sekolah
- 27. Lalu klik Tombol Simpan

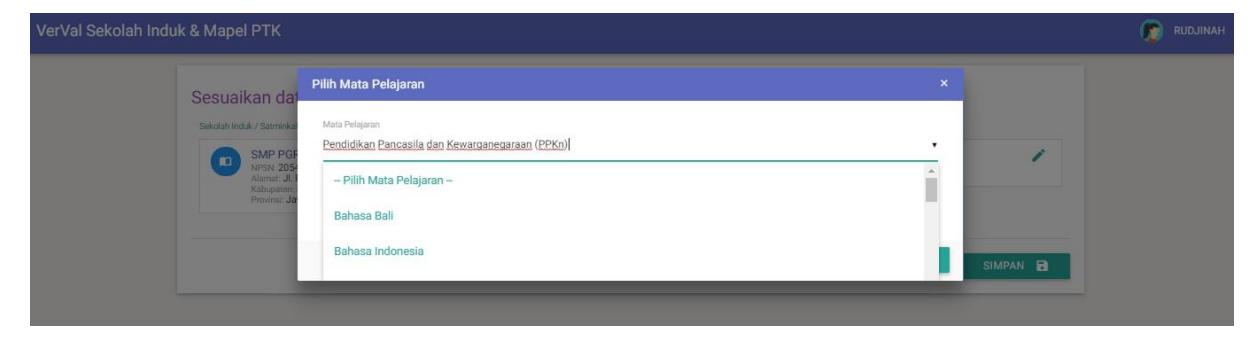

28. Setelah data diverifikasi dan diperbaiki, silahkan klik Tombol Simpan

| VerVal Sekolah Induk & Mapel PTK                                                                                                    |                                                                                                    | 😰 RUDJINAH |
|----------------------------------------------------------------------------------------------------|----------------------------------------------------------------------------------------------------|------------|
| Sesuaikan data dengan kondisi Anda sekarang<br>sekeleh Indek / Seminkal<br>SMP PGRI 2 PORONS<br>NISH: 20540399<br>NISH: 20540399<br>Nish: 2 ARADR VUJAYA NO 2<br>Robuster: Kab Sidoago<br>Provisi: Jawa Timur | Mata Pelajaran<br>Jerjang Majoti Sekolah Menengah Pertama<br>Hama Majoti Ilmu Pengetahuan Sosial (IPS) |            |
|                                                                                                    |                                                                                                    |            |